## <u>群晖 DSM7.2 系统 docker 安装 onlyoffice</u> <u>保姆级教程</u>

1. 套件中心安装 Container Manager;

| Self中心         |                   |
|----------------|-------------------|
| く > C Q 搜索     |                   |
| 业 已安装          | Docker Inc.       |
| <b>\$</b> 所有赛件 | Container Manager |
| 名 社群           | 已启动               |
|                | 打开 -              |

2. 启动 Container Manager 点击注册表, 然后搜索 onlyoffice;

| Container Manager |                                                                                                    |              | ? – 🗖 X |
|-------------------|----------------------------------------------------------------------------------------------------|--------------|---------|
| ■ 急览              | 下戰 设置                                                                                                    | Q onlyoffice | 2 0     |
| ◎ 项目              | onlyoffice/documentserver * 314 3<br>Feature-rich web-based office suite with a vast range of collaborative capabilities |              | 12      |
| ◎ 容器              | onlyoffice/communityserver 🜟 62                                                                                          |              | 2       |
| ○ 映像              | Collaborative system for managing documents, projects, customer relations and emails in one place                        |              |         |
| La 注册表 1          | Full-featured mail server solution developed on the base of the IRedMail                                                 |              | 2       |
| ① 网络              | onlyoffice/documentserver-ie 🌟 6<br>ONLYOFFICE Integration Edition                                                       |              | 12      |
| ≔ 日志              | onlyoffice/documentserver-de 📩 4<br>ONLYOFFICE Developer Edition                                                         |              | 2       |
|                   | onlyoffice/4testing-documentserver 🚖 4                                                                                   |              | 2       |

## 3. 选中 onlyoffice/documentserver 右键点击下载此映像;

| Container Manager   |                                                                                                    |              | ? — 🗆 X |
|---------------------|----------------------------------------------------------------------------------------------------|--------------|---------|
| 园 总览                | 下载 设置                                                                                                    | Q onlyoffice | C       |
| ◎ 项目                | onlyoffice/documentserver 114<br>Feature-rich web-based office suite with a 下载此映像 capabilities                                                      |              | 12      |
| ◎ 容器                | onlyoffice/communityserver ★ 62 初开 Docker Hub<br>Collaborative system for managing documents, projects, customer relations and emails in one place. |              | [2]     |
| 🔵 Container Manager |                                                                                                    |              | ? - = > |
| ■ 总览                | 下载  设置                                                                                                    | Q onlyoffice | C       |
| ◎ 项目                | onlyoffice/documentserver 🚖 314<br>Feature-rich web-based office suite with a vast range of collaborative capabilities                              |              | 12      |
| ⑦ 容器                | onlyoffice/communityserver $\uparrow$ 62                                                                                                    |              | 2       |
| △ 映像                | consumative system for managing documents, projects, customer relations and emans in one place                                                      |              |         |
| <b>[</b> 4] 注册表     | Full-featured mail server solution developed on the base of the iRedMail                                                                            |              |         |
| ① 网络                | onlyoffice/documentserver-ie 🔶 6<br>ONLYOFFICE Integration Edition                                                                                  |              | [2]     |
| 긑 日志                | onlyoffice/dc<br>ONLYOFFICE D                                                                                                    |              | [2]     |
|                     | 室间注意表示版。<br>onlyoffice/4t                                                                                                    |              | [2]     |
|                     | onlyoffice/ap                                                                                                    |              | [2]     |
|                     | onlyoffice/documentserver-builder 🚖 3<br>Docker container for build sources from DocumentServer repository                                          |              | 2       |
|                     |                                                                                                    |              | 17      |

注: 若出现这个错误提示点击确定,点击后出现下图点击应用;

| Oontainer Manager |                            |                                                           | ? — = ×         |
|-------------------|----------------------------|-----------------------------------------------------------|-----------------|
| ■ 总览              | 下载  设置                     |                                                           | Q onlyoffice 3  |
| ◎ 项目              | onlyoffice/documentserver  | 314<br>te with a vast range of collaborative capabilities | 2               |
| ☞ 容器              | onlyoffice/communityserver | 62                                                        | 2               |
| ○ 映像              | Collaborat 选择标签            | X d email                                                 | is in one place |
| [a、注册表            | Full-featur 请选择标签          | latest                                                    |                 |
| ① 网络              | onlyoffice<br>ONLYOFFI     |                                                           | 2               |
| ☷ 日志              | onlyoffice                 | 取消 应用                                                     | 2               |

## 4. 点击后会自动开始下载,等待下载完成;

| 1 总览                                                      | 运行 详情 删除 移除未使用映像 操作 -                                             |                   | Q搜索                 |  |
|-----------------------------------------------------------|-------------------------------------------------------------------|-------------------|---------------------|--|
| - 6月                                                      | 状态 名称 标签                                                          | 大小                | 创建时间                |  |
| ) 2018                                                    | O onlyoffice/documentserver latest                                | 2.99 GB           | 2023-06-11 10:43:33 |  |
|                                                           | ▲ onlyoffice/documentserver latest (正在下载0%)                       |                   | 17 - A              |  |
| )映像 🚺                                                     |                                                                   |                   |                     |  |
| )映像                                                       |                                                                   | •                 |                     |  |
| > 映像 (1) ↓ 注册表 ↓ 网络 ↓ ア・カーン・ユービー とし                       |                                                                   |                   |                     |  |
| > 映像<br>注册表<br>〕 网络<br>下载完成后点击<br>Container Manager       | <b>占运行创建容器用于启动运行</b> ;                                            |                   | ? –                 |  |
| b 映像<br>注册表<br>1 网络<br>下载完成后点击<br>Container Manager       | 日运行创建容器用于启动运行;                                                    | ver:latest.       | ? —<br>Q 搜索         |  |
| b 映像<br>注册表<br>1 网络<br>下载完成后点击<br>Container Manager<br>总览 | 日运行创建容器用于启动运行;<br>运行详情删除已下载映像 onlyoffice/documentserv<br>状态 名称 标签 | ver:latest.<br>大小 | ? —<br>Q 搜索<br>创建时间 |  |

| 映像:               | onlyoffice/documentserver:latest | - |
|-------------------|----------------------------------|---|
| 容器名称: *           | onlyoffice                       |   |
| ✓ 启用资源限制          |                                  |   |
| CPU 优先顺序:         | ()低 • 中 ()高                      | _ |
| 内存限制:             |                                  | _ |
| 🖌 启用自动重新启动 👔      |                                  | _ |
| 通过 Web Station 设置 | 置网页门户 i                          |   |
| 容器端口:             | 80 • HTTP • -                    |   |
|                   | + 添加端口                           |   |

7. 端口设置中需做对应映射,如下图:9001 端口为本地访问端口,80 端口为容器端口(http 访问方式),443 为 https 访问方式,无需求则无需配置可点击右侧 - 按钮删除(注: https 方式需要制作证书,请自行搜索教程);

| nlyoffice/documentserve | r:latest - 创建容器   |                 |          | × |
|-------------------------|-------------------|-----------------|----------|---|
| 高级设置                    |                   |                 |          |   |
| へ 端口设置                  |                   |                 |          |   |
| 请在本地端口字段中输入了            | 可用的 DSM 端口,以将端口与容 | 容器端口映射。此处列出的端口是 | 容器的对外端口。 |   |
| 本地端口                    | 443               | ТСР             | • -      |   |
| 9001                    | 80                | ТСР             | - ·      |   |
| + 新增                    | 1                 |                 |          |   |

8. 下拉设置环境变量, PRODUCT\_EDITION 可点击右侧 - 按钮予以删除或者填写数字, 建议删除; 点击新 增添加一栏环境变量, 按下图红色框填写(此项作用为取消 JWT 验证), 然后点击下一步;

| + 添加文件夹 + 添加文件        |                              |     |        |
|-----------------------|------------------------------|-----|--------|
| <b>^</b> 环境           |                              |     |        |
| 您可以添加要应用于容器的环境变量      | ē.                           |     |        |
| PATH                  | /usr/local/sbin:/usr/local/b | —   |        |
| LANG                  | en_US.UTF-8                  | -   |        |
| LANGUAGE              | en_US:en                     | -   |        |
| LC_ALL                | en_US.UTF-8                  |     |        |
| DEBIAN_FRONTEND       | noninteractive               | -   |        |
| PG_VERSION            | 14                           | —   |        |
| COMPANY_NAME          | onlyoffice                   | -   |        |
| PRODUCT_NAME          | documentserver               |     |        |
| DS_DOCKER_INSTALLATIO | true                         | -   |        |
| JWT_ENABLED           | false                        | - 增 | 加此环境变量 |
| + 新增                  |                              |     |        |

9. 如下图, 配置完成后点击完成按钮;

| 项目           | 数值               |                    |                            | - |
|--------------|------------------|--------------------|----------------------------|---|
| 容器名称         | onlyoffice       |                    |                            |   |
| 启用自动重新启动     | 是                |                    |                            |   |
| 端口设置         | 本地端口             | 容器端口               | 类型                         |   |
|              | 自动               | 443                | ТСР                        |   |
|              | 9001             | 80                 | ТСР                        |   |
| 网络           | bridge           |                    |                            |   |
| 环境变量         | 变量               | 值                  |                            |   |
|              | PATH             | /usr/local/sbin:/u | ısr/local/bin:/usr/sbin:/u |   |
|              | LANG             | en_US.UTF-8        |                            |   |
|              | LANGUAGE         | en_US:en           |                            |   |
|              | LC_ALL           | en_US.UTF-8        |                            |   |
|              | DEDIAN PROMITEND |                    | X                          |   |
| ✓ 向导完成后运行此容器 |                  |                    |                            |   |

## 10. 点击完成后界面,容器中出现建立的 onluoffice 且以自动启动;

| Container Manager |        |       |            |               |             |    |                                                                    |              | ? — ⊏ | 1 X  |
|-------------------|--------|-------|------------|---------------|-------------|----|--------------------------------------------------------------------|--------------|-------|------|
| 园 总览              | 新增     | 详情    | 操作▼        |               |             |    |                                                                    | Q 搜索         |       |      |
| ◎ 项目              | 状态     | 名称    |            | 映像            | 1           | 项目 | F                                                                  | 自用时间         |       | as : |
| ◎ 容器              | • •    | onlyo | ffice      | onlyoffice/do | cumentserve | 51 | ι                                                                  | Ip for 1 min |       |      |
| ○ 映像              |        |       |            |               |             |    |                                                                    |              |       |      |
| <b>L</b> 注册表      |        |       |            |               |             |    |                                                                    |              |       |      |
| <b>①</b> 网络       |        |       |            |               |             |    |                                                                    |              |       |      |
| Ⅲ 日志              |        |       |            |               |             |    |                                                                    |              |       |      |
|                   |        |       |            |               |             |    |                                                                    |              |       |      |
|                   |        |       |            |               |             |    |                                                                    |              |       |      |
|                   |        |       |            |               |             |    |                                                                    |              |       |      |
| 1. 浏览器输入t         | 加下地址 1 | 主中 1  | 0.0.0.99 - | カ 群 歴 内 図 日   | - 地址 90     | 01 | ₽<br>一<br>一<br>一<br>一<br>一<br>一<br>一<br>一<br>一<br>一<br>一<br>一<br>一 | ntto 访问方     | 己端口   | 椞    |

11. 浏览器输入如下地址,其中 10.0.0.99 为群晖内网 IP 地址,9001 为前面设置的 http 访问方式端口,输 入此地址后即可出现安装成功界面(若未出现建议等待几分钟,容器启动到完成有一个时间需求);

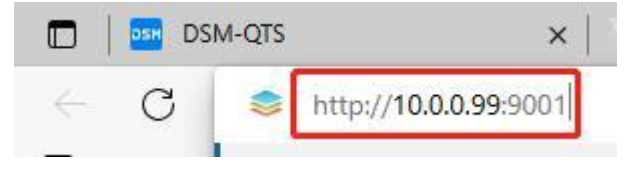

| ← C ▲ 不安全   10.0.0.99:9001/welcome/ |                                                                                                    |
|-------------------------------------|----------------------------------------------------------------------------------------------------|
|                                     |                                                                                                    |
|                                     |                                                                                                    |
|                                     | ONLYOFFICE Docs Community Edition installed                                                                                                    |
|                                     | To edit office documents and collaborate, integrate ONLYOFFICE Docs into your sync&share app.                                                                                |
|                                     | Integration options                                                                                                    |
|                                     | ONLYDEFFICE Groups   Connectors for 3rd party args   integration API for developers                                                                                          |
|                                     |                                                                                                    |
|                                     |                                                                                                    |
|                                     | Starting from version 7.2, JWT is enabled by default.                                                                                                    |
|                                     |                                                                                                    |
|                                     | A random secret is generated automatically if a custom secret has not been added during installation. To obtain the default secret, run this command:                        |
|                                     | sudo docker elecc 49;udo docker (ps-q) /var/www/onlyoffice/documentserver/npm/json -f /etc/onlyoffice/documentserver/noral_son<br>Services.CoAuthoring.secret.session.string |
|                                     | Veu can contract the default executivity is outcome loss unless Declary and                                                                                                  |

More information about JWT in the documentation.

12. 到此 onlyoffice 已安装完成,因目前 onlyoffice docker 版本默认私有地址访问是关闭的,需进一步设置 方能正常使用,下面继续配置私有地址可访问(按下图打开终端机后继续配置);

|                                                                                                    | 20                                                                                                    |                                                                            |                                                                                                  |                          |              | ? -                                                                                                    |   |
|----------------------------------------------------------------------------------------------------|----------------------------------------------------------------------------------------------------|----------------------------------------------------------------------------|--------------------------------------------------------------------------------------------------|--------------------------|--------------|----------------------------------------------------------------------------------------------------|---|
| 🖬 总览                                                                                                    | 新増                                                                                                    | 详情 操作 •                                                                    |                                                                                                  |                          | Q搜索          |                                                                                                    |   |
| ◎ 项目                                                                                                    | 状态                                                                                                    | 名称                                                                         | 映像                                                                                               | 项目                       | 启用时间         |                                                                                                    | 操 |
| ⑦ 容器                                                                                                    | •                                                                                                    | onlyoffice                                                                 | onlyoffice/documentserve                                                                         | (m)                      | Up for 1 min |                                                                                                    |   |
| △ 映像                                                                                                    |                                                                                                    |                                                                            |                                                                                                  |                          |              |                                                                                                    |   |
| G、注册表                                                                                                    |                                                                                                    | 点 /                                                                        | 击进去详情                                                                                            |                          |              |                                                                                                    |   |
| ① 网络                                                                                                    |                                                                                                    |                                                                            |                                                                                                  |                          |              |                                                                                                    |   |
|                                                                                                    |                                                                                                    |                                                                            |                                                                                                  |                          |              |                                                                                                    |   |
|                                                                                                    |                                                                                                    |                                                                            |                                                                                                  |                          |              |                                                                                                    |   |
| 🧿 Container Manager                                                                                                    |                                                                                                    |                                                                            |                                                                                                  |                          | ? -          | - <b>-</b> ×                                                                                                    |   |
| <ul> <li>Container Manager</li> <li>意览</li> </ul>                                                                                          | < 🚱 🕯                                                                                                    | onlyoffice                                                                 |                                                                                                  |                          | ? - 停止       | - 日 X<br>操作 -                                                                                                    |   |
| ● Container Manager<br>〒 总览<br>② 项目                                                                                                    | < 🚱 🖞                                                                                                    | onlyoffice<br>Jp for 2 mins -                                              |                                                                                                  |                          | ? - 停止       | - 日 X<br>操作 -<br>启动                                                                                                    | 2 |
| Container Manager<br>記 总流<br>② 项目                                                                                                    | く ② u<br>第2現 56計数                                                                                                    | pnlyoffice<br>Jp for 2 mins -<br>塘 日志 设置                                   |                                                                                                  |                          | ? -          | - C X<br>操作 -<br>启动<br>强制停止                                                                                                    |   |
| <ul> <li>Container Manager</li> <li>意流</li> <li>项目</li> <li>容 春陽</li> </ul>                                                                | <<br>()<br>()<br>()<br>()<br>()<br>()<br>()<br>()<br>()<br>()                                                                                                    | onlyoffice<br>Jp for 2 mins -<br>馮 日志 设置                                   |                                                                                                  |                          | ? -          | <ul> <li>二 X</li> <li>操作・</li> <li>启动</li> <li>强制停止</li> <li>重新启动</li> </ul>                                                      | 2 |
| <ul> <li>Container Manager</li> <li>意览</li> <li>项目</li> <li>容器</li> <li>公 映像</li> </ul>                                                    | < ② ③ □ □ □ □ □ □ □ □ □ □ □ □ □ □ □ □ □ □                                                                                                    | <b>onlyoffice</b><br>Jp for 2 mins -<br>瑪 日志 设置<br>onlyc                   | office                                                                                           |                          | ? -          | - C X<br>操作 -<br>启动<br>强制停止<br>重新启动<br>重要<br>删除                                                                                   | 2 |
| <ul> <li>Container Manager</li> <li>意況</li> <li>項目</li> <li>容器</li> <li>(2) 容器</li> <li>(3) 容器</li> <li>(4) 保康</li> <li>(5) 注册表</li> </ul> |                                                                                                    | <b>onlyoffice</b><br>Jp for 2 mins -<br>瑪 日志 设置<br>onlyc<br>3420           | office<br>hac71a6f4d8fafb7d1b5e17943d7dd84bb9e9                                                  | 98ef1d8f72d4b18bc5eed785 | ? —<br>椰止    | <ul> <li>二 ×</li> <li>操作・</li> <li>启动</li> <li>强制停止</li> <li>重新启动</li> <li>聖愛</li> <li>副除</li> <li>11100000</li> </ul>            |   |
| <ul> <li>Container Manager</li> <li>意況</li> <li>項目</li> <li>容容器</li> <li>○容器</li> <li>○除像</li> <li>□注册表</li> <li>② 网络</li> </ul>           | <ul> <li>&lt; ② ①</li> <li>※規 统计数</li> <li>         ・ 常規         ・ 常規         ・ 常規         ・ 常題         ・ 常題         ・ 常題         ・     <li>         ・ 常題         ・     <li>         ・         ・</li> <li>         ・         ・</li> <li>         ・         ・</li> </li></li></ul>                                                                                                    | <b>onlyoffice</b><br>Jp for 2 mins -<br>端 日志 设置<br>onlyc<br>3420<br>onlyc  | office<br>lac71a6f4d8fafb7d1b5e17943d7dd84bb9e9<br>office/documentserver:latest                  | 98ef1d8f72d4b18bc5eed785 | ? —<br>停止    | <ul> <li>ロ X</li> <li>操作・</li> <li>启动</li> <li>强制停止</li> <li>重新启动</li> <li>重要</li> <li>删除</li> <li>打开终端机</li> </ul>               |   |
| <ul> <li>Container Manager</li> <li>总览</li> <li>项目</li> <li>容器</li> <li>企 映像</li> <li>G 注册表</li> <li>业 网络</li> </ul>                       | <ul> <li>&lt; ② ③ ○</li> <li>第2     <li>第2     <li>第2     <li>第2     <li>第2     <li>第2     <li>第2     <li>第2     <li>第2     <li>第2     <li>第2     <li>第2     <li>第2     <li>第2     <li>第2     <li>第2     <li>第2     <li>第2     <li>第2     <li>第2     <li>第2     <li>第2     <li>第2     <li>第2     <li>第2     </li> <li>第2     <li>第2     </li> <li>第2     </li> <li>第2      </li> <li>第2      </li> <li>第2     </li> <li>第2      </li> <li>第2     </li> </li> <li>第2     </li> </li></li></li></li></li></li></li></li></li></li></li></li></li></li></li></li></li></li></li></li></li></li></li></li></ul> | pnlyoffice<br>Jp for 2 mins -<br>端 日志 设置<br>onlyc<br>3420<br>onlyc<br>2023 | office<br>lac71a6f4d8fafb7d1b5e17943d7dd84bb9e9<br>office/documentserver:latest<br>I-07-09 14:36 | 98ef1d8f72d4b18bc5eed785 | ? -<br>你止    | <ul> <li>日 X</li> <li>操作・</li> <li>启动</li> <li>强制停止</li> <li>重新启动</li> <li>里頭</li> <li>出除</li> <li>打开终端机</li> <li>复制设置</li> </ul> |   |

<sup>13.</sup> 打开终端机后点击新增,点击后出现 bash,点击 bash 进入命令输入界面;

| <sup>疼螨机</sup> 点击新增                                                       | ×  |
|---------------------------------------------------------------------------|----|
| 新增 - 重命名 删除                                                               | 热键 |
| onlyoffice                                                                |    |
|                                                                           |    |
| Un for 3 mins -                                                           |    |
| Un for 3 mins -<br>编机                                                     |    |
| <ul> <li>Un for 3 mins -</li> <li>端机</li> <li>新增 ◆ 重命名 删除</li> </ul>      | 热键 |
| y Un for 3 mins -<br>端机<br>新增 → 重命名 删除<br>onlyoffice root@onlyoffice:/# ■ | 热键 |

14. 先按键盘 ctrl+A(此操作可以在命令行位置按 ctrl+V 粘贴复制的内容), 输入和粘贴如下命令: nano /etc/onlyoffice/documentserver/default.json

| 🧔 Container Manager |             |                                                                     |    |     |
|---------------------|-------------|---------------------------------------------------------------------|----|-----|
| ■ 总览                | < 🛇         | onlyoffice<br>Un for 10 mins -                                      | 停止 | 操作, |
| ◎ 项目                | 终端机         |                                                                     | 5  |     |
| ◎ 容器                | 新增 - 重命名 删除 | È                                                                   |    |     |
| ○ 映像                | onlyoffice  | root@onlyoffice:/# nano /etc/onlyoffice/documentserver/default.json |    |     |
|                     | bash        |                                                                     |    |     |

15. 输入按回车执行,出现如下界面后找到下图箭头处按标记予以修改后保存(使用 nano 保存内容,有 两个快捷键组合,分别是: ctrl+o:保存内容但是不会退出,还可以继续编辑,ctrl+x:保存并且退出,注意 这两个快捷键组合,都需要按提示确认更改)

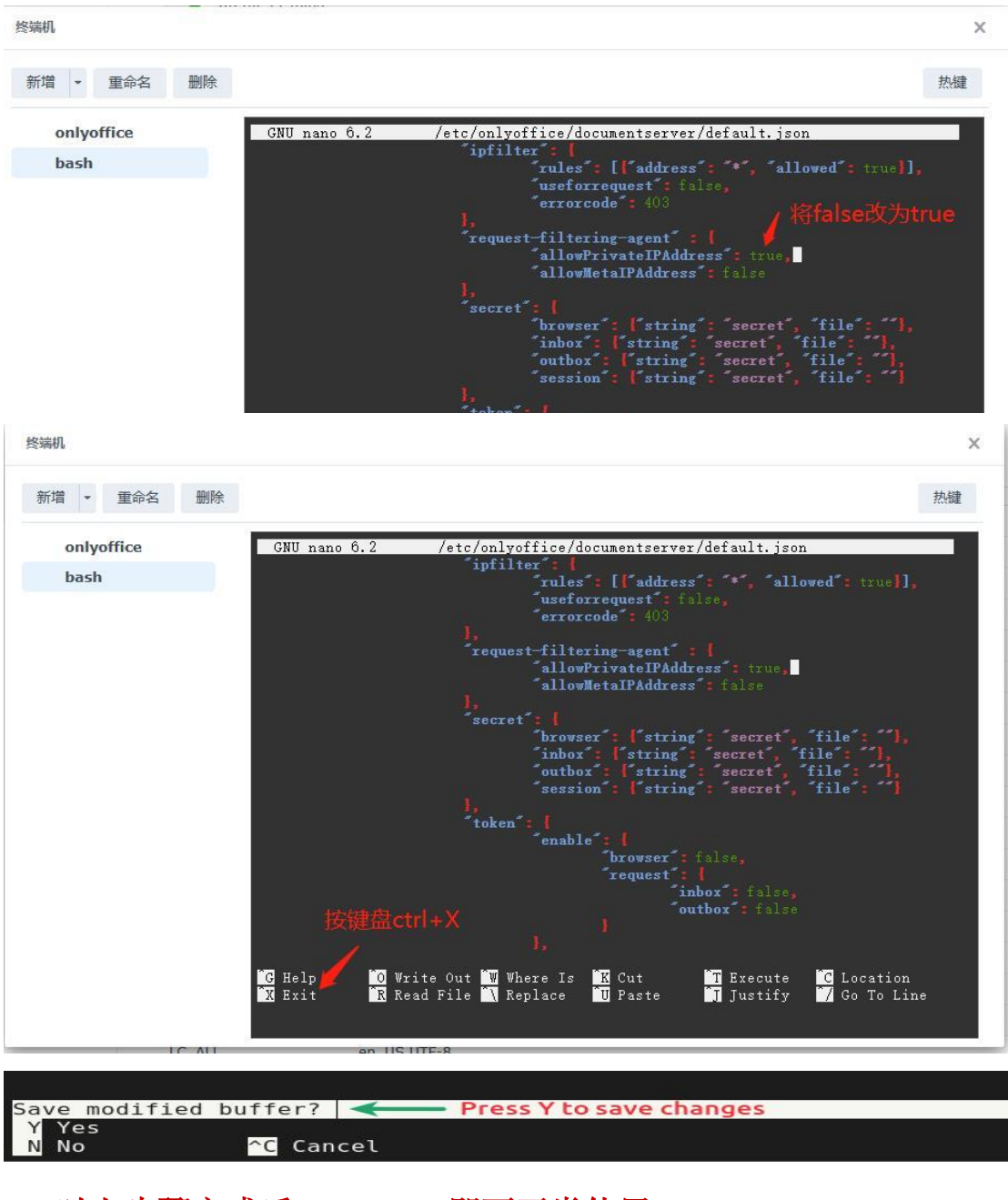

以上步骤完成后 onlyoffice 即可正常使用

~~~THE END~~~